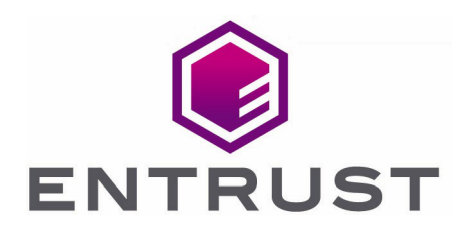

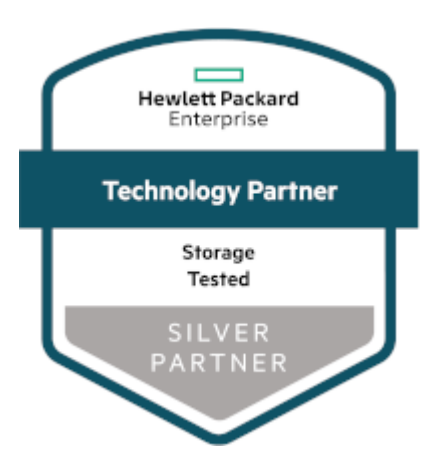

# HPE Alletra 6000 Storage Array

**KeyControl® Integration Guide** 

21 Apr 2023

 $\ensuremath{\textcircled{\sc c}}$  2023 Entrust Corporation. All rights reserved.

## Contents

| 1. Introduction                                    |
|----------------------------------------------------|
| 1.1. Product configurations                        |
| 1.2. Requirements                                  |
| 2. Procedures                                      |
| 2.1. Deploy a KeyControl cluster                   |
| 2.2. Additional KeyControl cluster configuration   |
| 2.3. Authentication                                |
| 2.4. Create DNS record for KeyControl cluster      |
| 2.5. Enable KMIP                                   |
| 2.6. Create tenant                                 |
| 2.7. Create the HPE Alletra certificate request    |
| 2.8. Create the tenant client certificate bundle   |
| 2.9. Import tenant client certificate into Alletra |
| 2.10. Register the Entrust KeyControl KMS 11       |
| 2.11. Execute tests                                |
| 3. Integrating with an HSM                         |

## 1. Introduction

This document describes the integration of the Hewlett Packard Enterprise (HPE) Alletra 6000 Storage Array (referred to as Alletra in this guide) with the Entrust KeyControl 10.0 (formerly HyTrust KeyControl) key management solution using the open standard KMIP protocol. Entrust KeyControl (referred to as KeyControl in this guide) serves as a key manager for encryption keys by using various protocols, including KMIP.

#### 1.1. Product configurations

Entrust has successfully tested the integration of KeyControl with HPE Alletra 6000 in the following configurations:

| System             | Version         |
|--------------------|-----------------|
| HPE Alletra 6000   | 6.1.2.0-1022277 |
| Entrust KeyControl | 10.0            |

#### 1.2. Requirements

Before starting the integration process, familiarize yourself with:

- HPE general support page.
- HPE GUI administration guide for the Alletra 6000 version 6.1.2.x.
- The documentation and set-up process for Entrust KeyControl, see Entrust KeyControl Product Documentation.
- Also see Entrust KeyControl 10.0 Online Documentation Set.

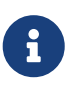

Entrust recommends that you allow only unprivileged connections unless you are performing administrative tasks.

## 2. Procedures

Follow these steps to install and configure KeyControl.

- 1. Deploy a KeyControl cluster.
- 2. Additional KeyControl cluster configuration.
- 3. Authentication.
- 4. Create DNS record for KeyControl cluster.
- 5. Enable KMIP.
- 6. Create tenant.
- 7. Create the HPE Alletra certificate request.
- 8. Create the tenant client certificate bundle.
- 9. Import tenant client certificate into Alletra.
- 10. Register the Entrust KeyControl KMS.
- 11. Execute tests.

### 2.1. Deploy a KeyControl cluster

This deployment has a KeyControl cluster with two nodes. To deploy a KeyControl cluster with two nodes:

- 1. Download the KeyControl software from https://my.hytrust.com/s/softwaredownloads. This software is available both as an OVA or ISO image. The OVA installation method in VMware is used in this guide for simplicity.
- 2. Install KeyControl as described in KeyControl OVA Installation.
- 3. Configure the first KeyControl node as described in Configuring the First KeyControl Node (OVA Install).
- 4. Add second KeyControl node to cluster as described in Adding a New KeyControl Node to an Existing Cluster (OVA Install).

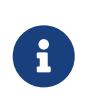

Both nodes require access to an NTP server, otherwise the above operation will fail. Log in the console to change the default NTP server if required.

| <b>(</b> entrust  | KeyControl |                                              | WORKLOADS CLOUDKEYS                                                    | VANULT AUDIT LOG |   | KMIP SETTINGS | ECROOT 👤 -     |
|-------------------|------------|----------------------------------------------|------------------------------------------------------------------------|------------------|---|---------------|----------------|
| Actions - Cluster | Servers    |                                              |                                                                        |                  |   | Multi-Select  | t: 🗆 Refresh 🕽 |
| Node 🗸            | Status ~   | Server Name                                  |                                                                        |                  | ` | P Address     | ~ =            |
|                   |            |                                              |                                                                        |                  |   |               |                |
| Current Node      | Online     | ★ entrust-kc-10-node                         | e-1.epl2.net                                                           |                  |   |               | ^              |
|                   | Online     | entrust-kc-10-node-2                         | .epl2.net                                                              |                  |   |               |                |
|                   |            |                                              |                                                                        |                  |   |               | v              |
| Name:             |            | 🚖 entrust-kc-10                              | )-node-1.epl2.net                                                      |                  |   |               |                |
| Status:           |            | Online                                       |                                                                        |                  |   |               |                |
| Authenticated:    |            | Yes                                          |                                                                        |                  |   |               |                |
| Domain:           |            | KeyControl Adr                               | nin Group                                                              |                  |   |               |                |
| IP Address:       |            |                                              |                                                                        |                  |   |               |                |
| Certificate:      |            | Internal Web se<br>External Web s<br>92023 E | erver: Default<br>erver: Default<br>intrust Corporation, All Rights Re | eserved.         |   |               |                |

5. Install the KeyControl license as described in Managing the KeyControl License.

#### 2.2. Additional KeyControl cluster configuration

After the Entrust KeyControl cluster is deployed, additional system configuration can be done as described in KeyControl System Configuration.

#### 2.3. Authentication

Local account authentication is used in this integration. For AD-managed Security groups, configure the LDAP/AD Authentication Server as described in Specifying an LDAP/AD Authentication Server.

#### 2.4. Create DNS record for KeyControl cluster

To create DNS record for KeyControl cluster:

- 1. Create a single DNS record named **EntrustKeyControl** in the domain.
- 2. Assign this record as many IPs as nodes in the cluster created above, two in this integration.

#### 2.5. Enable KMIP

To enable KMIP:

- 1. Log into the KeyControl webGUI using an account with Security Admin privileges.
- 2. Select **KMIP** in the menu bar in the KeyControl webGUI. Then select the **Settings** tab.
- 3. For **State**, select **Enable**. Take the default for all other parameters. Then select **Apply**.

| $\leftarrow$ $\rightarrow$ C $\textcircled{a}$ | ○ 🔒 https://10.11.11.200/#I/kmip/server                                                                          |              | 80% 🟠 | $\bigtriangledown$ $\checkmark$ $\blacksquare$ $\equiv$ |
|------------------------------------------------|----------------------------------------------------------------------------------------------------|--------------|-------|---------------------------------------------------------|
|                                                | COS CONSTRUCTION CLUSTER WORKLOARDS CLUBIO                                                                       |              |       | SECROOT &+                                              |
| Actions -                                      | ENABLED                                                                                                    | ~            |       |                                                         |
| Host Name:                                     | 10.11.11.200                                                                                                    |              |       |                                                         |
| Port:                                          | 5696                                                                                                    | 0            |       |                                                         |
| Auto-Reconnect:                                | OFF                                                                                                    | ~            |       |                                                         |
| Verify                                         | Yes                                                                                                    | ~            |       |                                                         |
| Certificate Type:                              | Default                                                                                                    | ~            |       |                                                         |
| Non-blocking I/O: (9)                          | No                                                                                                    | ~            |       |                                                         |
| Timeout:                                       | Infinite                                                                                                    |              |       |                                                         |
| Log Level                                      | CREATE-MODIFY                                                                                                    | ~            |       |                                                         |
| Restrict TLS:                                  | DISABLED                                                                                                    | ~            |       |                                                         |
|                                                | Connections will use TLS 1.2 if set to Enabled.                                                                  |              |       |                                                         |
| SSL/TLS Ciphers: •                             | ECDHE-RSA-AES128-GCM-SHA258,ECDHE-RSA<br>AFS258-GCM-SHA398 +CDHF-FCDSA-AES128-<br>80227 EParto Convertion of Bit | hts Reserved |       |                                                         |

4. In the Overwrite all existing KMIP Server settings? dialog, select Proceed.

#### 2.6. Create tenant

Entrust KeyControl 10.0 supports multi-tenancy. Therefore, a tenant must be created before setting up any KMIP services.

To create a tenant:

- 1. Log into the KeyControl webGUI using an account with Security Admin privileges.
- 2. Select **KMIP** in the menu bar in the KeyControl webGUI. Then select the **Tenants** tab.
- 3. Select Actions > Create a KMIP Tenant. The Create a KMIP Tenant dialog appears
- 4. On the **About** tab, enter the name and description. Then select **Next**.

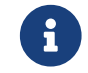

The tenant name cannot be changed after the tenant is created.

|                        |                      | Create a KMIP Tenant                                | ×    |
|------------------------|----------------------|-----------------------------------------------------|------|
| About                  | Authentication       | Admin                                               |      |
| Name the r<br>Name * 🚯 | new tenant. This na  | me will not be editable once the tenant is created. |      |
| HPE-Alle               | tra-6000             |                                                     |      |
| Description            | 1                    |                                                     |      |
| HPE Alle               | tra 6000 Integratior | n with the Entrust <u>KeyControl</u> 10             | //.  |
| Cancel                 |                      |                                                     | Next |

- 5. On the **Authentication** tab, select **Local User Authentication**, see Authentication. Then select **Next**.
- 6. On the Admin tab, enter the Administrator information. Then select Create.

|              |                      | Create a KMIP Tenant                                         | ×     |
|--------------|----------------------|--------------------------------------------------------------|-------|
| About        | Authentication       | Admin                                                        |       |
| Administr    | ator                 |                                                              |       |
| User Name    | nitiai tenant admini | strator who will have administrative access to the lenant si | te.   |
| HPE Alletr   | aAdmin               |                                                              |       |
| Full Name    |                      |                                                              |       |
| HPE Allet    | ra Administrator     |                                                              |       |
| Email        |                      |                                                              |       |
| HPE.Allet    | ra.Admin@epl2.net    |                                                              |       |
| Password     | 0                    |                                                              |       |
| Define a tei | mporary password fo  | r this administrator.                                        |       |
| •••••        | ••••                 |                                                              | 9D    |
| Password     | Expiration           |                                                              |       |
| 02/12/20     | 23                   | 前                                                            |       |
|              |                      |                                                              |       |
| Cancel       |                      |                                                              | reate |

7. Select the newly-created tenant and scroll down to see the tenant information. To test the tenant, select the **Tenant Login** URL and log in with the credentials above.

|                      | DASHBOARD |            | CLUSTER     |               | CLOUDKEYS   | ()<br>VAULT | AUDIT LOG     | ALERTS   | ()<br>KMIP | SETTINOS | SECROOT 👤 - |
|----------------------|-----------|------------|-------------|---------------|-------------|-------------|---------------|----------|------------|----------|-------------|
| Actions -            |           |            |             |               |             |             |               |          |            |          |             |
| Name:                |           | HPE-Alletr | a-6000      |               |             |             |               |          |            |          |             |
| Description:         |           | HPE Alletr | a 6000 Int  | egration with | Entrust Key | Control 10  |               |          |            |          |             |
| Admin Name:          |           | HPE Alletr | a Administ  | rator         |             |             |               |          |            |          |             |
| Admin User Name:     |           | & HPEAIle  | etraAdmin ( | Reset Passwor | £)          |             |               |          |            |          |             |
| Admin Email:         |           | HPE.Alletr | a.Admin@    | epl2.net      |             |             |               |          |            | _        |             |
| Tenant Login: 🕚      |           | /kmipui/7a | 83ec7f-64   | 8b-4216-92    | a8-a586f2db | 718e/HPE-   | Alletra-6000/ | Copy URI | <          |          |             |
| Tenant API URL: ()   |           | /kmipTena  | int/1.0/Log | in/7a83ec7f-  | 648b-4216-9 | 2a8-a586    | f2db718e/     | Copy URL |            |          |             |
| Authentication Type: |           | Local      |             |               |             |             |               |          |            |          |             |

B

The Tenant Login URL is used later.

See the following link for additional information Creating a KMIP Tenant.

#### 2.7. Create the HPE Alletra certificate request

- 1. Log into the Alletra 6030 webGUI using an account with Security Admin privileges.
- 2. Select **Administration** in the toolbar. Then select **Security > SSL Certificates**.

- 3. Select the + icon to add a certificate.
- 4. Select **Generate a certificate signing request (CSR)** in the **Select and action** dropdown text box.
- 5. Enter the **Name** and other required information. All defaults were selected in this integration. Then select **GENERATE**.

| HPE Alletra 6000 Manage                | Hardware Monitor Events <sup>🌲</sup> Adm | inistration Help                             | Administrator  <br>Q Search by Name | EPL2   HPE InfoSight |
|----------------------------------------|------------------------------------------|----------------------------------------------|-------------------------------------|----------------------|
| Alerts and Monitoring Network Security |                                          |                                              |                                     |                      |
| Users and Groups                       | Certificate Actions                      |                                              |                                     | ^                    |
| Encryption                             | Select an action                         | Generate a certificate signing request (CSR) |                                     | - I                  |
| SSL Certificate                        |                                          |                                              |                                     | -                    |
| Inactivity Timeout                     | Create a CSR                             |                                              |                                     |                      |
| Directory                              | Subject                                  |                                              |                                     |                      |
| Security Policies                      | Name (CN)                                |                                              |                                     |                      |
|                                        | HPEAIletra6030User                       |                                              |                                     |                      |
|                                        | Company (O)                              |                                              |                                     |                      |
|                                        | Nimble Storage                           |                                              |                                     | ~                    |

- 6. Select the certificate created. Then select View.
- 7. Select Copy PEM in the Confirmation dialog.

#### Confirmation

Copy the following CSR PEM text and submit it to your Certificate Authority to generate the signed certificate. For more information, refer to the GUI or CLI Administration Guide.

PEM TEXT

| Сору РВМ | Close |
|----------|-------|

 Create a .csr file type with a text editor containing the copied certificate request. If you use the Notepad text editor, you may need to rename the file using the Windows CLI to get the correct file type extension.

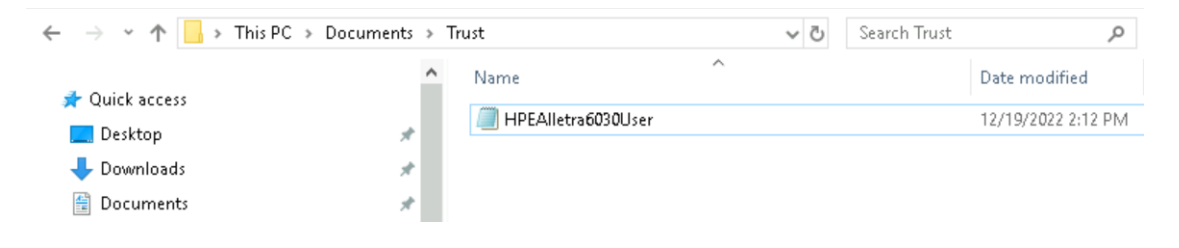

#### 2.8. Create the tenant client certificate bundle

To create the tenant client certificate bundle:

- 1. Log into the KeyControl webGUI using an account with Security Admin privileges.
- 2. Select **KMIP** in the menu bar in the KeyControl webGUI. Then select the **Tenants** tab.
- 3. Highlight the required tenant. Scroll down and select the link on **Tenant Login**. A new tab opens in the browser.
- 4. Log in with the tenant credentials.
- 5. Select Security > Client Certificates.
- 6. Select the + icon on right top corner to create new client certificate.
- 7. Check Add Authentication for Certificate in the Create Client Certificate dialog.
- 8. Enter the authentication credentials and **Certificate Expiration** date. Upload the .csr file created in Create the HPE Alletra certificate request. Then select **Create**.

| Create Client Certificate            |        | ×       |
|--------------------------------------|--------|---------|
| 🗹 Add Authentication for Certificate |        |         |
| User Name on Certificate *           |        |         |
| HPEAlletra6030User                   |        |         |
| User Password on Certificate 👩 *     |        |         |
| *******                              |        | S)      |
| Certificate Expiration *             |        |         |
| Dec 19, 2023                         |        | <u></u> |
| Certificate Signing Request (CSR)    |        |         |
| HPEAlletra6030User.csr               |        | Browse  |
| Encrypt Certificate Bundle           |        |         |
|                                      |        |         |
|                                      | Cancel | Create  |
|                                      |        |         |

- 9. Select the certificate bundle created and select **Download**.
- 10. Extract the two files from the zip bundle.

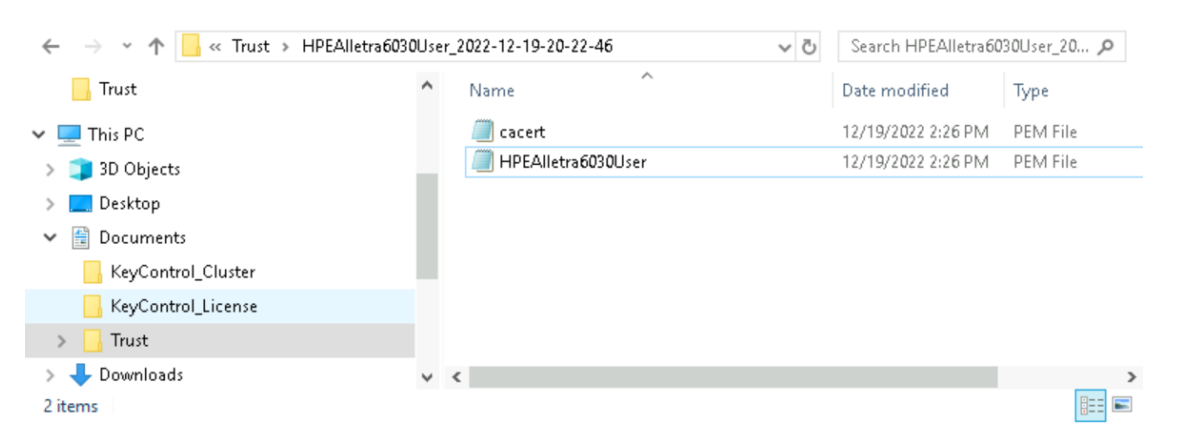

See the following link for additional information KMIP Tenant Client Certificates.

#### 2.9. Import tenant client certificate into Alletra

To import tenant client certificate into Alletra:

- 1. Log into the Alletra 6030 webGUI using an account with Security Admin privileges.
- 2. Select **Administration** in the toolbar. Then select **Security > SSL Certificates**.
- 3. Select Input a CA signed certificate in the Select and action drop-down text box.
- 4. Paste the content of the extracted cacert.pem file from Create the tenant client certificate bundle in the **Paste the CA Certificate Chain in PEM format** text box.

| HPE Alletra 6000 Manage                | Hardware Monitor Events <sup>A</sup> Administration Help                                                                  | Administrator   EPL2   HPE Info<br>Q Search by Name | oSight |
|----------------------------------------|----------------------------------------------------------------------------------------------------|-----------------------------------------------------|--------|
| Alerts and Monitoring Network Security |                                                                                                    |                                                     |        |
| Users and Groups                       | Select an action Import a CA signed certificate                                                                           | •                                                   | ^      |
| Encryption                             |                                                                                                    |                                                     |        |
| SSL Certificate                        | Import a CA signed certificate                                                                                            |                                                     |        |
| Inactivity Timeout                     | Paste the CA Certificate Chain in PEM format *                                                                            |                                                     |        |
| Directory                              | Certificate:<br>Data:                                                                                                    | î                                                   |        |
| Security Policies                      | Version: 3 (0x2)                                                                                                    |                                                     |        |
|                                        | Signature Algorithm: sha256WithRSAEncryption<br>Issuer: C=US, O=HyTrust Inc., CN=HyTrust KeyControl Certificate Authority | <b>*</b>                                            | ~      |

 Paste the content of the extracted HPEAlletra6030User.pem file from Create the tenant client certificate bundle in the Paste the Signed Certificate in PEM format text box. Then select Save.

| HPE Alletra 6000 Manage              | Hardware         Monitor         Events         Administration         Help         Q         Search by Name                                    | EPL2   HPE InfoSight |
|--------------------------------------|----------------------------------------------------------------------------------------------------|----------------------|
| Alerts and Monitoring Network Securi | ry Availability Date and Timezone Software Space VMware Integration Customization Shutdown                                                      |                      |
| Users and Groups                     | Signature Algorithm: sha256WithRSAEncryption<br>Issuer: C=US, O=HyTrust Inc., CN=HyTrust KeyControl Certificate Authority                       | × ^                  |
| Encryption                           | Paste the Signed Certificate in PEM format *                                                                                                    |                      |
| SSL Certificate                      | Bag Attributes: «No Attributes»                                                                                                    | ^                    |
| Inactivity Timeout                   | subject=/C=US/ST=CA/L=San Jose/O=Nimble Storage/CN=HPEAlletra6030User<br>issuer=/C=US/O=HyTrust Inc/CN=HyTrust KeyControl Certificate Authority |                      |
| Directory                            |                                                                                                    |                      |
| Security Policies                    | VVMxFTATBgNVBAoTDEh5VHJ1c3QgSW5jLjExMC8GA1UEAxMoSHiUmVzdCBLZXID                                                                                 | ×<br>///             |
|                                      | Sav                                                                                                    | /e Cancel            |

The **custom** and **custom-ca** certificates are added.

| HPE Alletra 6000 Managi           |       |                      |                                                                    | Administratic                                                                                                    | <b>n</b> Help          |                      | Administrator   EPL2 Q Search by Name    | HPE InfoSight |
|-----------------------------------|-------|----------------------|--------------------------------------------------------------------|----------------------------------------------------------------------------------------------------|------------------------|----------------------|------------------------------------------|---------------|
| Alerts and Monitoring Network Sec | urity | Availability Date ar | id Timezone                                                        | Software Space                                                                                                    | VMware Integration     | Customization        | Shutdown                                 |               |
| Users and Groups                  |       | SSL Certificates an  | d Signing R                                                        | equest                                                                                                    |                        |                      |                                          |               |
| Encryption                        | <     | +                    |                                                                    |                                                                                                    |                        |                      |                                          |               |
| SSL Certificate                   |       | Name                 |                                                                    | Subject                                                                                                    |                        |                      |                                          | Trusted       |
| Inactivity Timeout                |       | array                |                                                                    | /C=US/ST=Califor                                                                                                    | nia/L=San Jose/O=Hew   | dett Packard Enterp  | prise (Nimble Storage Division)/CN=AF-23 | no            |
| Directory                         |       | array-ca             |                                                                    | /C=US/O=HPE Nimble Storage/OU=www.hpe.com/CN=HPE Nimble Storage Intermediate CA<br>/C=US/O=HPE Nimble Storage/OU=www.hpe.com/CN=HPE Nimble Storage Root CA |                        |                      |                                          | no            |
| Security Policies                 |       | group                |                                                                    | /C=US/ST=CA/L=San Jose/O=Nimble Storage/CN=Alletra6030-1.epl2.net                                                                                          |                        |                      |                                          | no            |
|                                   | Γ     | custom               | stom /C=US/ST=CA/L=San Jose/O=Nimble Storage/CN=HPEAIletra6030User |                                                                                                    |                        |                      | no                                       |               |
|                                   | L     | custom-ca            |                                                                    | /C=US/0=HyTrus                                                                                                    | t Inc./CN=HyTrust KeyC | ontrol Certificate A | Authority                                | no            |

#### 2.10. Register the Entrust KeyControl KMS

To register the Entrust KeyControl KMS:

- 1. Log into the Alletra 6030 webGUI using an account with Security Admin privileges.
- 2. Select Administration in the toolbar. Then select Security > Encryption.
- 3. Select the External Key Manager radio button. Then select Add Key Manager.
- Enter Name, Description, KeyControl cluster Hostname, and the credential for the certificate authentication in Create the tenant client certificate bundle. Then select Save.

| HPE Alletra 6000 Manage            | e ⊦   | Hard | tware Monitor Events <sup>&amp;</sup> Administration Help      | Administrator  <br>Q Search by Name | EPL2   HPE InfoSight |
|------------------------------------|-------|------|----------------------------------------------------------------|-------------------------------------|----------------------|
| Alerts and Monitoring Network Secu | irity | Ava  | eilability Date and Timezone Software Space VMware Integration | n Customization Shutdown            |                      |
| Users and Groups                   |       | Cr   | eate Key Manager                                               |                                     | î                    |
| Encryption                         | <     |      | Name *                                                         |                                     |                      |
| SSL Certificate                    |       |      | EntrustKeyControl                                              |                                     |                      |
| Inactivity Timeout                 |       |      | Description                                                    |                                     |                      |
| Directory                          |       |      | Entrust KeyControl KMIP Cluster                                |                                     |                      |
| Security Policies                  |       |      | EntrustKeyControl                                              |                                     |                      |
|                                    |       |      | Port*                                                          |                                     |                      |
|                                    |       |      | 5696                                                           |                                     |                      |
|                                    |       |      | Protocol *                                                     |                                     |                      |
|                                    |       |      | 1.3 *                                                          |                                     |                      |
|                                    |       |      | Uærname                                                        |                                     |                      |
|                                    |       |      | HPEAlletra6030User                                             |                                     |                      |
|                                    |       |      | Password                                                       | Show trains                         |                      |

The external key manager is added.

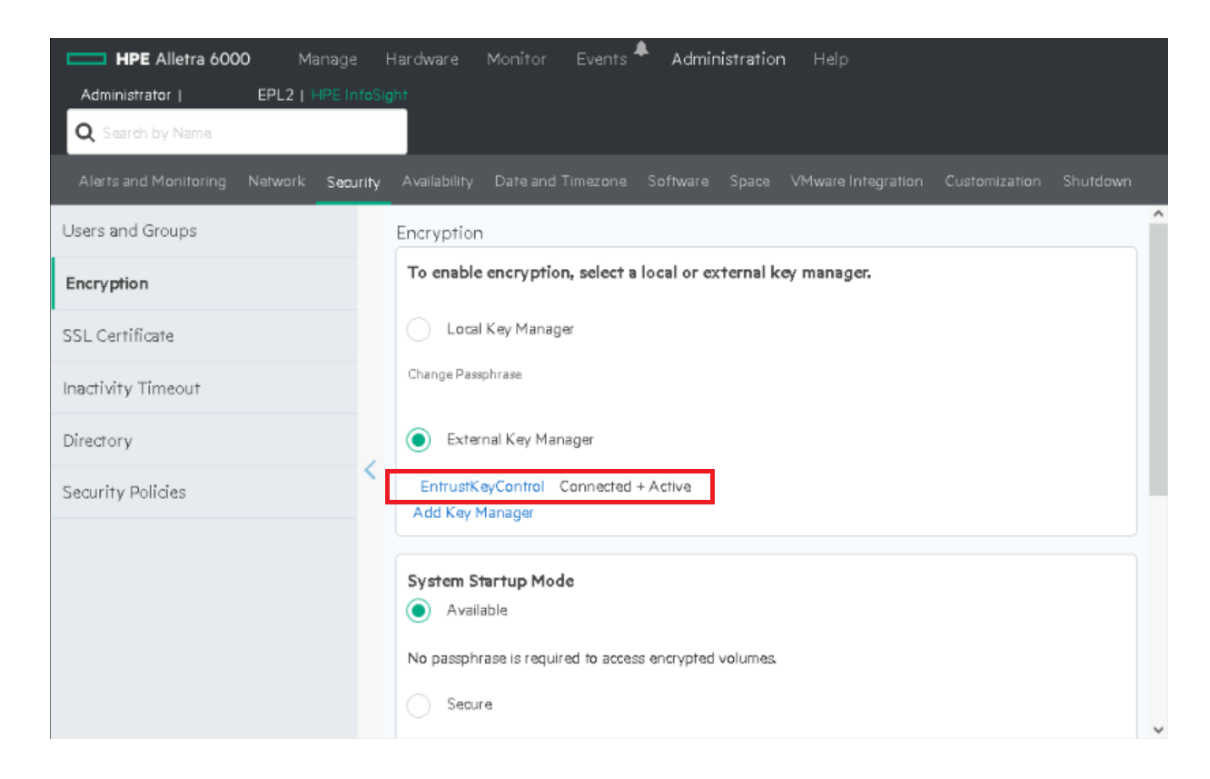

- Power down the KeyControl nodes one at a time and verify the External Key Manager still shows Connected + Active as above.
- Power down both KeyControl nodes and verify the External Key Manager shows Disconnected + Active.

| HPE Alletra 6000 Manage                | Hardware Monitor Events 🌲 Administration Help                                           |   |
|----------------------------------------|-----------------------------------------------------------------------------------------|---|
| Administrator   EPL2   HPE InfoSi      | ght .                                                                                   |   |
| Q Search by Name                       |                                                                                         |   |
| Alerts and Monitoring Network Seourity | Availability Date and Timezone Software Space VMware Integration Customization Shutdown |   |
| Users and Groups                       | Encryption                                                                              | î |
| Encryption                             | To enable encryption, select a local or external key manager.                           |   |
| SSL Certificate                        | Local Key Manager                                                                       |   |
| Inactivity Timeout                     | Change Passphrase                                                                       |   |
| Directory                              | External Key Manager                                                                    |   |
| Security Policies                      | EntrustKeyControl Disconnected +                                                        | 1 |
|                                        | Add Key Manager                                                                         |   |
|                                        | System Startup Mode                                                                     |   |
|                                        | Available                                                                               |   |
|                                        | No passphrase is required to access encrypted volumes.                                  |   |
|                                        | Secure                                                                                  | ~ |

#### 2.11. Execute tests

Execute the test as described in the HPE Alletra internal documentation.

## 3. Integrating with an HSM

For guidance on integrating the Entrust KeyControl with a Hardware Security Module (HSM), consult with your HSM vendor. If you are using an Entrust nShield HSM, refer to the Entrust KeyControl nShield HSM Integration Guide available at Entrust documentation library.